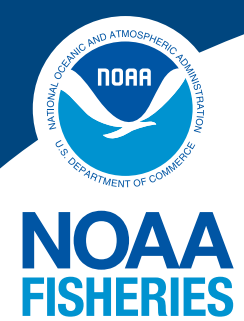

# Guide to Applying Online for Pacific Islands Fishing Permits

Revised May 2020

This guide will help you apply for a Pacific Islands Region fishing permit.

Note: This guide does not apply if you are renewing a Hawaii longline permit, or applying for or renewing a High Seas Fishing Compliance Act permit. Complete those online via NOAA's National Permit System.

#### FOR THIS PROCESS, YOU WILL NEED:

- Internet access
- A printer, scanner, or camera
- An email address
- A credit/debit card or bank account to pay the processing fee, if applicable

## Download an Application and Use Kiteworks to Send It to Us

### THE APPLICATION PROCESS:

- Download the appropriate application from the NMFS Pacific Islands Region Fishing Permits webpage, https://www.fisheries.noaa.gov/pacific-islands/resources-fishing/pacific-islands-fishingpermits.
- Fill out the application, including your typed name and date where it says Applicant.
- Sign the application on the "Applicant" line. You may sign it electronically, or print it and sign it in ink.
- If the application is for a transfer of a Hawaii or American Samoa longline permit, you must obtain the name and dated signature of the person transferring the permit to you.
- Gather the required documents for your application, including the current USCG certificate of documentation or state/territory vessel registration certificate. Other documents may be necessary. Refer to the application instructions.
- Scan or take clear photographs of the signed application and all associated documents. You may upload PDF, JPG, or PNG files to Kiteworks.
- The HSFCA permit or WCPFC area endorsement application require that you send us a recent photo of the vessel and the proper markings. Refer to the application instructions.
- Contact the Permits Office with your email address and the type of permit you are seeking.
- We will email you an invitation from Kiteworks, which provides secure transmission of documents between you and the Permits Office.

- From the email invitation, connect to Kiteworks, compose a message, and attach your documents. Send the message to piro-permits@noaa.gov.
- The Permits Office will contact you if there are any deficiencies in your documents. You must fix any deficiencies within 30 days, or we may consider the application abandoned.

This is a sample email invitation from Kiteworks. Note that the sender is **securefilecollaboration@doc.gov**. When you receive this email, click on "**Activate account**." If you do not receive this email, check your Junk/Spam and Trash folders.

|      | Welcome to "kiteworks"                              |
|------|-----------------------------------------------------|
| Your | account has been created.                           |
| To s | art using the system, please activate your account. |
|      | Activate account                                    |
|      | Secured by Accellion <sup>7</sup>                   |

This is the login page for Kiteworks. Enter your email address and click on "**Next**." The system will then ask you to create a password.

| ← → C 🔒 sfc.doc.gov                   |                             |
|---------------------------------------|-----------------------------|
| C C C C C C C C C C C C C C C C C C C | SECURE FILE<br>OLLABORATION |
| Sign in<br>E-Mail address             |                             |
| Login via the external SS             | Next<br>O provider          |
| Contact Us                            |                             |

# **Composing Your Message**

This is the initial page for Kiteworks. Click on the "**Compose**" button in the upper left to create a message.

|                          | Search Files and Folders                               |              | Get the Outlook plugin                                                                        |
|--------------------------|--------------------------------------------------------|--------------|-----------------------------------------------------------------------------------------------|
| <mark>∕ Compose</mark> v | Click Compose to<br>create a message<br>to send to me. |              | <ol> <li>Hide info</li> <li>kiteworks</li> </ol>                                              |
| Sent                     | Updated                                                | Size         | Details                                                                                       |
| Drafts 1<br>Trash        | Month DD, YYYY                                         | 0 items •••• | Total<br>1 folder                                                                             |
| Outbox                   |                                                        |              | Welcome to kiteworks!                                                                         |
| All Files<br>Recents     |                                                        |              | With kiteworks you can create a secure single point of<br>access to your enterprise's content |
| Favorites                |                                                        |              | Apps and plugins                                                                              |
| Contacts                 |                                                        |              | Take tour                                                                                     |

Enter the Permit Office email address (**piro-permits@noaa.gov**) in the "To" line. In the message field, clearly identify yourself, your vessel, and what application you are submitting. Do not click "Send" until you attach your application and required documents using the "Add Files" button at the bottom.

When you click on the "**Add Files**" button, you will see three choices. Choose "**Upload local files**," which refers to files that are on your computer.

|                     | FILE<br>BORATION Q Search Files and | l Folders    | <del>ू</del> ⊭ Get the |
|---------------------|-------------------------------------|--------------|------------------------|
| Message body no     | ot protected. Enable protection     | 1            |                        |
| To piro-permits@    | @noaa.gov 🔀                         |              |                        |
| Cc                  |                                     |              |                        |
| Application for F/V |                                     |              |                        |
| Your message        |                                     |              |                        |
|                     | + Browse folders                    |              |                        |
| nano corif - D      | + Upload local files                |              |                        |
| sails-selli 🗸 🛛 🖪   | + Upload local folders              | · = = 5 X X, |                        |
| Send Discard        | Add Files 🔒 More option             | S            |                        |

Your files menu may look different than what is shown in this screenshot. You need to navigate to where you stored your files and select them to attach them to the message. Select the file(s) and click "**Open**."

| E Desktop                                                                                                    | 💉 🔲 file-n  | ame-of-fishing-permit-application   | MM/DD/YYYY 0:00 AM                          | JPG File               | 18 KB       |
|----------------------------------------------------------------------------------------------------|-------------|-------------------------------------|---------------------------------------------|------------------------|-------------|
| Downloads                                                                                                    | 💉 📃 file-n  | ame-of-fishing-permit-application   | MM/DD/YYYY 0:00 AM                          | Adobe Acrobat Document | 5 KB        |
| Documents                                                                                                    | 🖌 📓 file-n  | ame-of-fishing-permit-application   | MM/DD/YYYY 0:00 AM                          | PNG File               | 3 KB        |
| Pictures                                                                                                    | 4           |                                     |                                             |                        |             |
| in the second second se |             |                                     |                                             |                        |             |
|                                                                                                    |             |                                     |                                             |                        |             |
|                                                                                                    |             |                                     |                                             |                        |             |
|                                                                                                    |             |                                     |                                             |                        |             |
|                                                                                                    |             |                                     |                                             |                        |             |
|                                                                                                    |             |                                     |                                             |                        |             |
| 🗸 💻 This PC                                                                                                    |             |                                     |                                             |                        |             |
| > 📃 Desktop                                                                                                    |             |                                     |                                             |                        |             |
| > 🔮 Documents                                                                                                    |             |                                     |                                             |                        |             |
|                                                                                                    | <b>~</b>    |                                     |                                             |                        | v .         |
|                                                                                                    | File name:  |                                     |                                             |                        | All Filer   |
|                                                                                                    |             |                                     |                                             |                        | Pair Files  |
|                                                                                                    |             |                                     |                                             |                        | Open Cancel |
|                                                                                                    |             |                                     |                                             |                        |             |
| sans-serif 🔹 📋                                                                                                    | BIUA        | <ul> <li>• 14 • ≡ • ≡ ⋮≡</li> </ul> | $\frac{S}{S}$ X <sup>2</sup> X <sub>2</sub> |                        |             |
|                                                                                                    |             | -                                   |                                             |                        |             |
| Send Discar                                                                                                    | d Add Files | Hore options                        |                                             |                        |             |

You may confirm that your file is attached by scrolling down to the bottom of your message, shown here.

| ECURE FILE Search Files and Folders                                                                                                    | ç |
|----------------------------------------------------------------------------------------------------|---|
| Cc piro-permits@noaa.gov 🗙                                                                                                    |   |
| Application for F/V                                                                                                    |   |
| Your message                                                                                                    |   |
|                                                                                                    |   |
|                                                                                                    |   |
|                                                                                                    |   |
|                                                                                                    |   |
|                                                                                                    |   |
| file-name-of-fishing-permit-application.jpg 18K X                                                                                                    |   |
| sans-serif • <b>B</b> $I$ $\underline{U}$ <b>A</b> • 14 • $\equiv$ • $\equiv$ $\stackrel{!}{\equiv}$ $\stackrel{!}{\equiv}$ $\stackrel{!}{\Rightarrow}$ $\mathbf{X}^2$ $\mathbf{X}_2$ |   |
| Send Discard Add Files                                                                                                    |   |

After you have attached all of your documents, click the "**Send**" button. Wait until Kiteworks finishes sending the message. You may now sign out of Kiteworks by clicking on the blue capital letter in the upper right corner and selecting "**Sign out**." Kiteworks will notify the Permits Office to confirm that you have sent your message.

|                                 | es and Folders |              |                           | Get the Outlook plugin               |
|---------------------------------|----------------|--------------|---------------------------|--------------------------------------|
| ⊥ Upload + New kiteworks Name ∧ | Updated        | Size         | <b>1</b><br>Detail:       | S Smith, John<br>johnsmith@email.com |
| My Folder                       | Month DD, YYYY | 0 items •••• | Total<br>1 folde<br>Welco | Help<br>Sign out                     |

## Pay the Application Processing Fee Using Pay.gov

Pay.gov is operated by the U.S. Treasury as a secure way to pay a processing fee online.

If your permit application requires a fee, you will receive an email from pay.gov. The email will have a link to the pay.gov website and an Access Code, which you must enter on the pay.gov website.

An example email is shown below. Please note the link to the pay.gov website and the Access Code. Your access code won't be the same.

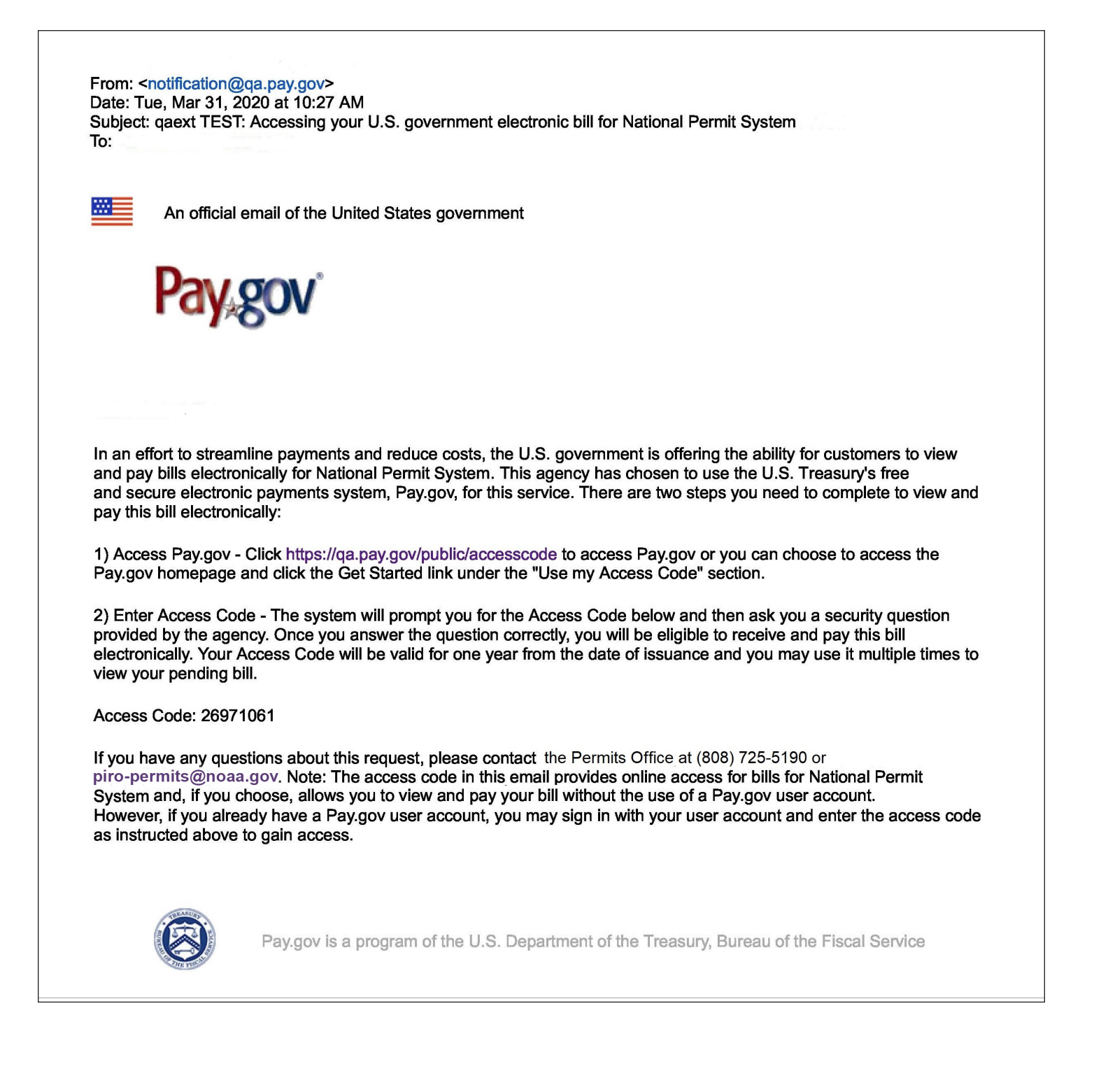

Once logged in to the web site, follow the on-screen instructions.

Here are some sample screens.

Enter your Access Code.

#### Enter Access Code - Step 1

Please enter the data below to complete an access request provided to you by a government agency. Required fields are marked with an \*

Pay.gov requires you to answer a security question. The Permits Office will send you your own unique answer to the question in a separate email. To protect your information, no other applicant will get the same question and answer combination.

| ease provide the correct answer to the question below. Required fields are marked with an            |              |
|----------------------------------------------------------------------------------------------------|--------------|
| you do not know the answer, please contact the Permits Office at (808) 725-5190 or <u>piro-permi</u> | ts@noaa.gov. |
| ccess Code: 26971061                                                                                 |              |
| gency Name: NOAANMFS                                                                                 |              |
| oplication Name: National Permit System                                                              |              |
| Question:                                                                                            |              |
| hat is your dog's name?                                                                              |              |
| Answer                                                                                               |              |
|                                                                                                    |              |

## Once you answer the security question, review your eBill. If everything looks OK, click "Pay Bill."

| You have successfully accessed yo<br>Any bills you currently owe are list<br>Your Access Code will be valid for<br>bill. If you have any questions abo | ur outstanding bills for National Permit System with Account<br>ed below. You can select from this list any bills you would lik<br>one year from the date of issuance and you may use it multip<br>ut your bills, please contact your agency. | t Number TEST12345.<br>te to review and pay.<br>ole times to view your pending           |
|----------------------------------------------------------------------------------------------------|----------------------------------------------------------------------------------------------------|------------------------------------------------------------------------------------------|
| y Bills<br>ort by: Date Posted ♦                                                                                                    | Pending (1)                                                                                                    | We're here to help!<br>We're Available<br>Monday - Friday                                |
| tional Permit System Bill                                                                                                    | \$69.00                                                                                                    | 7 a.m 7 p.m.<br>Eastern<br><b>Open</b>                                                   |
| ling Account Number: TEST12345<br>te Posted: 03/31/2020<br>te Due: 04/03/2020                                                                          | Application Name: National Permit System Agency Tracking ID: TEST98765 Status: Viewed View Bill Pay Bill                                                                                                    | Send Us A Message<br>You will hear from us<br>by the end of the<br>next<br>business day. |

Select a payment method and then click the "**Next**" button.

| National Permit Syst    | em Bill     |                         |                             |                   |
|-------------------------|-------------|-------------------------|-----------------------------|-------------------|
| Before You Begin        | View Bill   | 3<br>Enter Payment Info | <b>4</b><br>Review & Submit | 5<br>Confirmation |
| Payment Information     |             |                         |                             |                   |
| Payment Amount \$69.00  |             |                         |                             |                   |
| * I want to pay with my |             |                         |                             |                   |
| Bank account (ACH)      |             |                         |                             |                   |
| O Debit or credit card  |             |                         |                             |                   |
| Previous Return to      | Bill Cancel |                         |                             | Next              |

Here's what a credit card screen will look like. Fill in the user information as required in the top portion.

| ore You Begin View Bill Enter Payment Info Review & Submit Con         | ()                                               |                       | 3                                 | 4               | 5            |
|------------------------------------------------------------------------|--------------------------------------------------|-----------------------|-----------------------------------|-----------------|--------------|
|                                                                        | Before You Begin                                 | View Bill             | Enter Payment Info                | Review & Submit | Confirmation |
| e navment information below. Required fields are marked with an "      |                                                  |                       |                                   |                 |              |
| the the payment information below. Required neids are marked with an   | wide the payment in                              | nformation below. Req | uired fields are marked with an ' |                 |              |
| ovide the payment information below. Required needs are marked with an | provide the payment in                           | nformation below. Req | uired fields are marked with an ' |                 |              |
| t Amount                                                               | provide the payment ir<br>ent Amount             | nformation below. Req | uired fields are marked with an ' |                 |              |
| it Amount                                                              | provide the payment ir<br>tent Amount            | nformation below. Req | uired fields are marked with an ' |                 |              |
| it Amount                                                              | e provide the payment ir<br>nent Amount<br>00    | nformation below. Req | uired fields are marked with an ' |                 |              |
| it Amount                                                              | se provide the payment ir<br>ment Amount<br>9.00 | nformation below. Req | uired fields are marked with an ' |                 |              |

Then fill in the payment information in the bottom portion. When you're done, click "**Review and Submit Payment**." Pay.gov will notify the Permits Office to confirm your payment.

| * Card Number                  |                           |
|--------------------------------|---------------------------|
| VISA 😂 🏧 📂 🚮 🔛 🛈               |                           |
| Expiration Date     Select     |                           |
| * Security Code                |                           |
|                                |                           |
| <u>What's this?</u>            |                           |
| Previous Return to Bill Cancel | Review and Submit Payment |

## **Approval and Issuance of Permit**

After we approve your application, we will email your permit and any transmittal letters. Print the permit and keep it on your vessel. It will suffice for any legal requirements.

You may wish to print extra copies for your files and file the PDFs on your computer for safe keeping.

If you have any questions, please contact the Permits Office at piro-permits@noaa.gov or (808) 725-5190.